# Kurzanleitung für WebUntis (Eltern)

### Inhalt

| Bildungsportal BiP (und Login darüber)   | 1 |
|------------------------------------------|---|
| Login BiP bzw. Aktivierung               | 1 |
| EINLOGGEN UND ABWESENHEIT EINTRAGEN      | 4 |
| ABWESENHEITSLISTE (FÜR ENTSCHULDIGUNGEN) | 6 |
| Fehler "user blocked"                    | 7 |
| UNTERSCHIED ZUM SCHÜLERACCOUNT (!)       | 7 |
| BiP-Login und WebUntis-App am Smartphone | 8 |

# Bildungsportal BiP (und Login darüber)

## Hintergrundinformation:

Seit einiger Zeit gibt es das Bildungsportal BiP (www.bildung.gv.at).

Das neue Bildungsportal bietet nützliche Funktionen. Es befindet sich zwar erst in der Anfangsphase, wird aber laufend weiterentwickelt (vgl. <u>https://www.bildung.gv.at/filter/faq/page.php?lang=de&p=55&t</u>). Das wird langsam DER zentrale Einstiegspunkt für Schüler/Eltern/Lehrer.

Daher ist im BiP bereits ein WebUntis- Widget integriert, das direkt den Unterricht der nächsten Tage anzeigt. Zusätzlich kommt man mit Klick darauf (oder mit Klick auf "Anwendungen" -> "WebUntis") direkt ins elektronische Klassenbuch und wird dort automatisch richtig eingeloggt sein.

Somit ist für Eltern nur mehr ein einziger Login – der BiP-Login – erforderlich (auch wenn sie Kinder an mehreren Schulen haben!). Die Elternregistrierung in WebUntis ist somit NICHT mehr notwendig. Sie müssten also nur einen BiP- Zugang merken (oder gar nur die ID-Austria verwenden - <u>https://www.id-austria.gv.at</u>).

Generell würde ich ihnen auch einen Blick ins BiP empfehlen. Dort finden sie unter "Dokumente" etwa eine aktuell gültige Schulbesuchsbestätigung, die sie selbst jederzeit ausdrucken und/oder elektronisch weitergeben können.

HINWEIS: Laut einer aktuellen Aussendung an Schulen wird voraussichtlich ab Ende Oktober 2025 der WebUntis-Login österreichweit ausschließlich auf BiP- Login umgestellt. Ab diesem Zeitpunkt wird man WebUntis also voraussichtlich ausschließlich mit dem BiP-Account verwenden können!

### Login BiP bzw. Aktivierung

Beim BiP wäre ein Login mit ID-Austria empfohlen. Ansonsten ist ein "gewöhnlicher" Login mit Benutzername/Passwort möglich. Dazu müssen sei einmal auf "Konto aktivieren" klicken und sich mit der an unserer Schule bekanntgegebenen Mailadresse registrieren. Danach bekommen sie einen Account für den künftigen Login zugewiesen.

also:

# 1. <u>DRINGEND EMPFOHLEN</u>: Beim ersten Mal den normalen Browser (z. B. am Computer) verwenden und NICHT gleich die App fürs Smartphone!!

2. Unsere Schulhomepage öffnen: <u>www.bg-rams.ac.at</u> Klicken Sie auf den **Button** "**BiP"**.

| O A https://www.bg-rams.ac.at/index.php?id=3                                                                                                    | 🛱 🔂 🔍 Suchen                                                                                                    |
|----------------------------------------------------------------------------------------------------|----------------------------------------------------------------------------------------------------|
|                                                                                                    |                                                                                                    |
| Ramsauergymnasiur                                                                                                    |                                                                                                    |
| Home Organisation Unterricht Proje                                                                                                    | ekte/Erfolge Gegenstände Schulpartner A&U-Verein                                                                                           |
| Unsere Schule stellt sich online vor                                                                                                    |                                                                                                    |
| Wichtige Termine                                                                                                    | Aktuelles                                                                                                    |
| Aktivtage: Kursübersicht und Kursinformationen (Treffpunkt etc.                                                                                                    | ) Den Weg des Brotes einmal selbst erleben                                                                                                 |
| Die aktuelle Kursübersicht gibt es hier.(Bitte ab und zu auf Fehler und<br>Änderungen in der Zuteilung                                                                                        | Die 2a und die 2bm durften sich am Mittwoch einen Einblick in die<br>Herstellung von Brot und Gebäck                                       |
| We bike the world - Beginn 5.5.2025<br>Die Challenge "We bike the world" geht am Ramsauergymnasium in das<br>dritte Jahr, Ab                                                                  | Besuch der Kulturstadt Rom (Rev.)<br>Die TeinehmerInnen des evang. Religionsunterrichtes der 6. Klassen<br>(IV2RG) flogen                  |
| Terminübersicht und Information zur Reifeprüfung 2025<br>(aktualisiert am 12.02.2025)<br>Alle Termine und Informationen zur schriftlichen und mündlichen<br>Referrufung 2024/25 im Überblick. | Literatur hautnah erleben<br>Zur großen Freude unserer Schülerfinnen der 3. Klassen las Gabi<br>Kreslehner, Lehrerin und mehrfach          |
| zum Archiv ->                                                                                                    | Unterstufen Bezirkstennismeisterschaft Linz/LinzLand                                                                                       |
|                                                                                                    | Bei Traumwetter spielten unsere Tennisasse gegen die der Schulen BRG<br>Hamerling und BRG Traun. In                                        |
|                                                                                                    | 3. Platz Handballregionalmeisterschaften Uurch die Qualifikation bei den Landesmeisterschaften fuhren 10 Schüler der 2dm und 2cm nach Wien |
| Impressum Kontakt Termine BIP Suche Datens                                                                                                    | chutz Webmail Klassenbuch moodle cloud @Education f                                                                                        |

| rium                                                                                                    | Schüler/innen und Erziehungsberechtigte                                                                                                    | ×                  |
|----------------------------------------------------------------------------------------------------|----------------------------------------------------------------------------------------------------|--------------------|
| Login mit ID-Aut<br>Osterreich & eiDAS<br>Alternative Anmeldung übe<br>Schüler/innen und<br>Erziehungsberech | Benutzername<br>Passwort<br>Konto aktivieren<br>Haben Sie Ihr Kennwort vergessen?                                                                                                    |                    |
| Portal Austria<br>Bundesbedienstet                                                                           | Bildung     Das Bildungsportal ist eine Plattform, die eine zentrale Zugangsmöglichkeit zu bereits bestehenden A     Schulbereich für Pädagoginnen und Pädagogen, Lernende und Erziehungsberechtigte ermöglicht. En     Bildungsportals: | nwendt<br>itdecker |

Für die Aktivierung geben Sie Ihre E-Mail-Adresse ein.

! <u>Wichtig</u>: Verwenden Sie bitte die E-Mail-Adresse, die Sie im Stammblatt bei der Anmeldung Ihres Kindes der Schule bekannt gegeben haben.

| 2                    |
|----------------------|
| Token angeben        |
| 9                    |
| •<br>-645778-**<br>2 |
| Token senden         |
|                      |

**③** Hilfe erhalten, wenn die Aktivierung des Nutzerkontos nicht funktioniert

## EINLOGGEN UND ABWESENHEIT EINTRAGEN

1. Nach der Aktivierung ihres BiP- Kontos können Sie sich einfach einloggen.

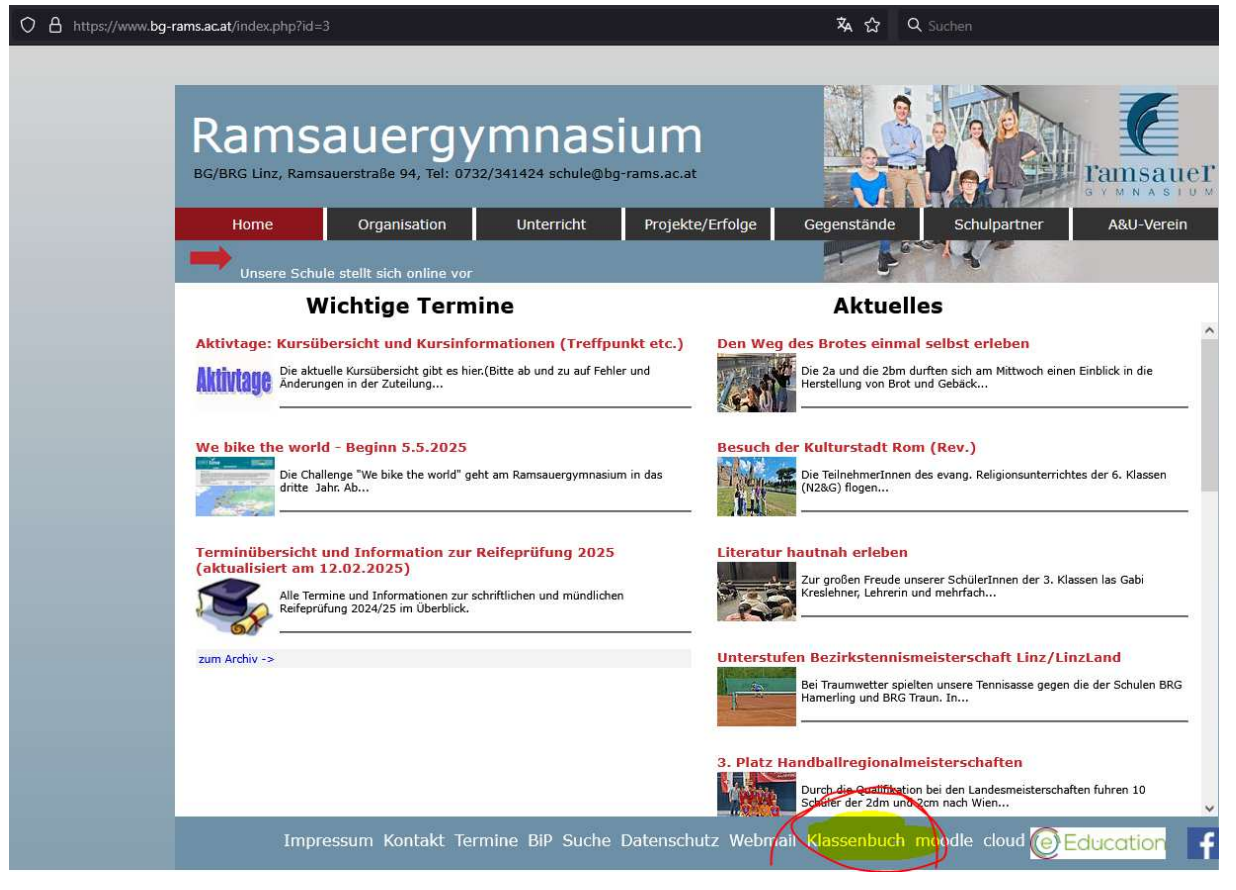

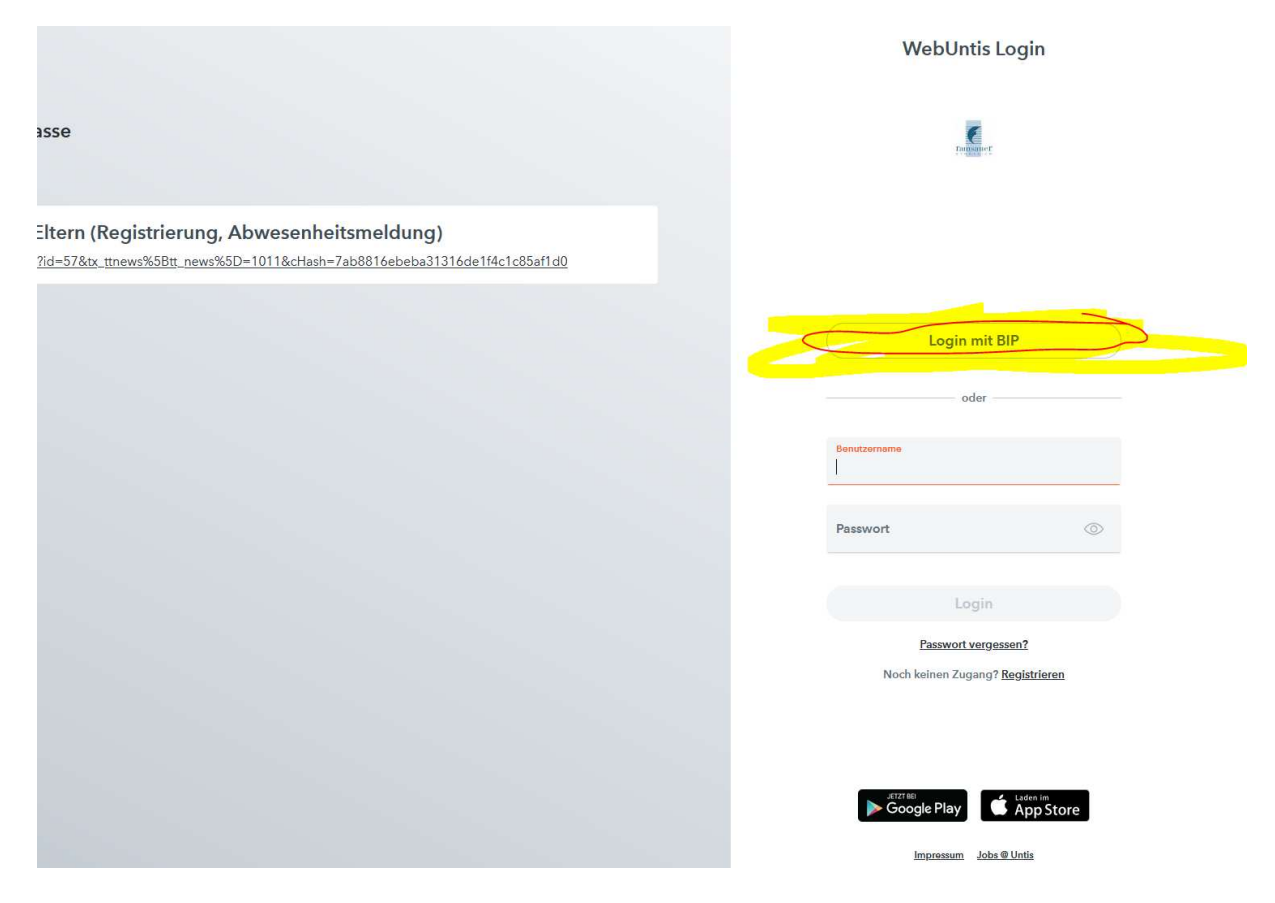

#### 2. Abwesenheit eintragen.

! Wichtig: Bitte geben Sie auch einen Abwesenheitsgrund an.

| 17         | RAMSAUERSTRASSE                                                                                                    | Letzte Anmeldun                                                                                                    | ng: Samstag, 15.04.2023 18:38:25                                                                                                    |                                                                                                    |                                                                                                    |      |              |    |  |
|------------|----------------------------------------------------------------------------------------------------|----------------------------------------------------------------------------------------------------|----------------------------------------------------------------------------------------------------|----------------------------------------------------------------------------------------------------|----------------------------------------------------------------------------------------------------|------|--------------|----|--|
| 88         | Heute                                                                                                    | Letzte Planaktual                                                                                                    | Letzte Planaktualisierung aus Untis: Dienstag, 18.04.2023 07:30:17                                                                                                    |                                                                                                    |                                                                                                    |      |              |    |  |
| 63         | d Übersicht Nachrichten a ✓                                                                                                    |                                                                                                    |                                                                                                    |                                                                                                    |                                                                                                    |      |              |    |  |
|            | Mitteilungen                                                                                                    | Passwortrichtlinie<br>mind. 10 Zeichen,                                                                                                    | Passwortrichtlinien Erziehungsberechtigte<br>mind. 10 Zeichen, mind. 1 Großbuchstabe, mind. 1 Kleinbuchstabe, mind. 1 Ziffer, mind. 1 Sonderzeichen                                      |                                                                                                    |                                                                                                    |      |              |    |  |
| ÷          | Mein Stundenplan                                                                                                    |                                                                                                    |                                                                                                    |                                                                                                    |                                                                                                    |      |              |    |  |
| 昌          | Abwesenheiten                                                                                                    |                                                                                                    |                                                                                                    |                                                                                                    |                                                                                                    |      |              |    |  |
| ¢          | Befreiungen                                                                                                    |                                                                                                    |                                                                                                    |                                                                                                    |                                                                                                    |      |              |    |  |
| 8 <u>9</u> | Sprechstunden                                                                                                    |                                                                                                    |                                                                                                    |                                                                                                    |                                                                                                    |      |              |    |  |
|            |                                                                                                    |                                                                                                    |                                                                                                    |                                                                                                    |                                                                                                    |      |              |    |  |
|            |                                                                                                    |                                                                                                    |                                                                                                    |                                                                                                    |                                                                                                    |      |              |    |  |
|            |                                                                                                    |                                                                                                    |                                                                                                    |                                                                                                    |                                                                                                    |      |              |    |  |
| M          | eine Abwesenheiten Fel                                                                                                    | lzeiten                                                                                                    |                                                                                                    |                                                                                                    |                                                                                                    |      |              |    |  |
|            |                                                                                                    |                                                                                                    |                                                                                                    |                                                                                                    |                                                                                                    |      |              |    |  |
|            |                                                                                                    |                                                                                                    |                                                                                                    |                                                                                                    |                                                                                                    |      |              |    |  |
|            | <ul><li>12.09.2022</li></ul>                                                                                                    | Select •                                                                                                    | - Alle - 🔻                                                                                                    |                                                                                                    |                                                                                                    |      | D I          | ×  |  |
|            | <ul> <li>12.09.2022</li> </ul>                                                                                                    | → Select    ✓                                                                                                    | - Alle - 🗸 🗸                                                                                                    | Abwesenheitsgrund                                                                                                    | Status                                                                                                    | Text | B            |    |  |
|            | 12.09.2022                                                                                                    | <ul> <li>Select</li> <li>Von</li> <li>Fr 14,04, 07:55</li> </ul>                                                                                                    | - Alle - ▼<br>Ba<br>ba Fr 14,04, 12:35                                                                                                    | Abweschleitsgrund<br>Krankheit                                                                                                    | Status<br>Ø                                                                                                    | Text | B            |    |  |
|            | <ul> <li>12.09.2022</li> <li>()</li> <li>()</li> <li>()</li> <li>()</li> </ul>                                                                                                    | <ul> <li>Select</li> <li>Von</li> <li>Fr 14.04, 07:55</li> <li>Mo: 27.03, 07:55</li> </ul>                                                                                                    | - Alle                                                                                                    | Abwesenheitogrund<br>Krankheit<br>Krankheit                                                                                                    | Status<br>O                                                                                                    | Text | B            |    |  |
|            | <ul> <li>12.092022</li> <li></li></ul>                                                                                                    | Select     Von     Fr 14,04,07:55     Mo 22,03,07:55     Mo 13,03,07:55                                                                                                    | Alle                                                                                                    | Abwessnheitegrund<br>Krankheit<br>Krankheit<br>Krankheit                                                                                             | Status<br>O<br>O<br>extechnidigt                                                                                        | Test |              | £. |  |
|            | <ul> <li>12.09.2022</li> <li> <ul> <li> <li> <ul> <li> <li> <ul> <li> <li> <ul> <li> <li> <ul> <li> <li> <ul> <li> <li> <ul> <li> <li> <ul> <li> <li> <ul> <li> <ul> &lt;</ul></li></ul></li></li></ul></li></li></ul></li></li></ul></li></li></ul></li></li></ul></li></li></ul></li></li></ul></li></li></ul></li></ul> | <ul> <li>Select.</li> <li>Von</li> <li>Fr 14.04.07:55</li> <li>Mo 13.03.07:55</li> <li>Fr 10.03.07:55</li> </ul>                                                                                                    | Alle                                                                                                    | Abwesenheitsgrund<br>Krenkheit<br>Krenkheit<br>Krenkheit<br>Krenkheit                                                                                | Sana<br>O<br>O<br>entechniktigt<br>entechniktigt                                                                        | Test | <u>ل</u> ة ( | θ× |  |
|            |                                                                                                    | <ul> <li>Select.</li> <li>Von</li> <li>Fr 14,04,07:55</li> <li>Mo 13,03,07:55</li> <li>Fr 10,03,07:55</li> <li>Do 09,03,07:55</li> </ul>                                                                                                    | Alle · · · · · · · · · · · · · · · · · ·                                                                                                    | Abmesenheitegrund<br>Krankheit<br>Krankheit<br>Krankheit<br>Krankheit<br>Krankheit                                                                   | Status<br>©<br>setteheldigt<br>extecheldigt                                                                             | Tet  | ۱<br>۱       |    |  |
|            |                                                                                                    | <ul> <li>Select</li> <li>Von</li> <li>Fr 14.04.07:35</li> <li>Mo 12.03.07:55</li> <li>Fr 10.03.07:55</li> <li>Do 09.03.07:55</li> <li>Mi 01.03.07:55</li> </ul>                                                                                                    | Alle- ▼<br>Ba<br>Ba F: 14.04, 13.35<br>bis Mo 27.03, 13.35<br>bis Mo 13.03, 09.40<br>bis F: 10.03, 13.35<br>bis Do 09.03, 17.50                                                          | Abussenheitsgrund<br>Krankheit<br>Krankheit<br>Krankheit<br>Krankheit<br>Krankheit<br>Krankheit                                                      | Status<br>C<br>C<br>extechadage<br>extechadage<br>extechadage                                                           | Tes  | B            |    |  |
|            |                                                                                                    | <ul> <li>Select.</li> <li>Vos</li> <li>Fr 14.04.07.55</li> <li>Mo 27.03.07.55</li> <li>Mo 13.03.07.55</li> <li>Fr 10.03.07.55</li> <li>Do 09.03.07.55</li> <li>Mi 01.03.07.55</li> <li>Mo 06.02.07.55</li> </ul>                                                                                                    | Alle · · · · · · · · · · · · · · · · · ·                                                                                                    | Abmessenheitegrund<br>Krankheit<br>Krankheit<br>Krankheit<br>Krankheit<br>Krankheit<br>Krankheit<br>Krankheit                                        | Sans<br>O<br>O<br>extechedigt<br>extechedigt<br>extechedigt<br>extechedigt                                              | Ter  |              |    |  |
|            |                                                                                                    | Select.     Von     Fr 14,04,07,55     Mo 27,03,07,55     Mo 13,03,07,55     Fr 10,03,07,55     Mo 06,02,07,55     Mo 06,02,07,55     Fr 03,02,07,55     Fr 03,02,07,55                                                                                                    | - Alle - ▼<br>Ba<br>Bia Fr: 14.04, 13.35<br>bia Mo: 27.03, 13.35<br>bia Mo: 13.03, 07.40<br>bia Fr: 10.03, 12.35<br>bia Do: 09.03, 17.30<br>bia Mo: 06.02, 10.45<br>bia Mo: 06.02, 10.45 | Abessenheitsgrund<br>Krankheit<br>Krankheit<br>Krankheit<br>Krankheit<br>Krankheit<br>Krankheit<br>Krankheit<br>Krankheit<br>Krankheit               | Sana<br>C<br>C<br>extechedigf<br>extechedigf<br>extechedigf<br>extechedigf<br>extechedigf                               | Tes  |              |    |  |
|            |                                                                                                    | Select.     Vor      Fr 14.04.07.55      Mo 27.03.07.55      Mo 13.03.07.55      Fr 10.03.07.55      Mo 06.02.07.55      Mo 06.02.07.55      Fr 03.02.07.55      Do 02.02.07.55      Do 02.02.07.55 | Alle · · · · · · · · · · · · · · · · · ·                                                                                                    | Abressenheitegrund<br>Krankheit<br>Krankheit<br>Krankheit<br>Krankheit<br>Krankheit<br>Krankheit<br>Krankheit<br>Krankheit<br>Krankheit<br>Krankheit | Status<br>C<br>C<br>extechedings<br>extechedings<br>extechedings<br>extechedings<br>extechedings<br>extechedings        | Tert |              |    |  |
|            |                                                                                                    |                                                                                                    | Alla                                                                                                    | Abussenheitsgund<br>Krankheit<br>Krankheit<br>Krankheit<br>Krankheit<br>Krankheit<br>Krankheit<br>Krankheit<br>Krankheit<br>Krankheit<br>Krankheit   | Sana<br>C<br>C<br>extechedigf<br>extechedigf<br>extechedigf<br>extechedigf<br>extechedigf<br>extechedigf<br>extechedigf | Tes  |              |    |  |

| https:// | asopo.webuntis.con | n/student-absences  |                                 | 값 억 Suche       |               |       |
|----------|--------------------|---------------------|---------------------------------|-----------------|---------------|-------|
|          |                    |                     |                                 |                 |               |       |
|          |                    | A                   | owesenheit melden               |                 | ×             |       |
|          | 12.09.2022         | SoloctZe            | itraum                          |                 |               |       |
|          |                    |                     | 18.4.2023 08:08                 | 18.4.2023 17:50 |               | Text: |
|          |                    | Fr 14.04.07.55      | owesenheitsgrund<br>Select      |                 |               |       |
|          |                    | Mo 27.03.07.55      | nmerkung                        |                 |               |       |
|          |                    | Mo 13.03.07/55      | Speichern Abbrechen             |                 |               |       |
|          |                    | Fr 10.03. 07:55     | big Fri ( <b>10,03</b> , 13,35) | Krankhait       | entschildligt |       |
|          |                    |                     |                                 | Krankhait       | antschildligt |       |
|          |                    |                     |                                 | Krankheit       | entectualdigt |       |
|          |                    |                     |                                 | Krankheit       | entichuidigt. |       |
|          |                    |                     |                                 | Krankheit       | entichuldijt  |       |
| D        |                    |                     |                                 | Krankheit       | entschuidigt  |       |
|          |                    |                     |                                 | Krankhait       | attrachistigt |       |
| Abv      | vesenheit meld     | en Löschen Entschul | digungsschreiben drucken +      |                 |               |       |

# Für diese selbst getätigten Einträge sind in der Regel KEINE weiteren Entschuldigungen notwendig!

#### Wir bitten Sie, die Abwesenheit Ihres Kindes bis spätestens 7:55 in WebUntis

<u>einzutragen</u>. Falls keine Eintragung vorhanden ist, wird der Lehrer bzw. die Lehrerin, die in der ersten Unterrichtsstunde in der Klasse ist, Ihr Kind als fehlend eintragen. In diesem Fall ist eine schriftliche Entschuldigung dem Klassenvorstand vorzulegen. Von Lehrer\*innen oder dem Sekretariat eingetragene Abwesenheiten können von Ihnen nicht mehr verändert werden.

### Selbstverständlich kann zum Eintragen der Abwesenheiten auch die einfach zu bedienende Smartphone-App verwendet werden!

## ABWESENHEITSLISTE (FÜR ENTSCHULDIGUNGEN)

Falls die Abwesenheit von einer Lehrkraft eingetragen wurde (und nicht durch Eltern), ist weiterhin eine schriftliche Entschuldigung notwendig. Gerade bei mehreren offene Fehlstunden ist es einfacher, in WebUntis unter "Abwesenheiten" oben die "offenen" Stunden auszuwählen und unten auf "Entschuldigungsschreiben drucken" zu gehen, um so möglichst alle offenen Stunden auf einmal zu entschuldigen. Sie erhalten eine Liste mit den Fehlstunden. Diese bitte unterschreiben und Ihrem Kind zur Vorlage beim Klassenvorstand mitgeben.

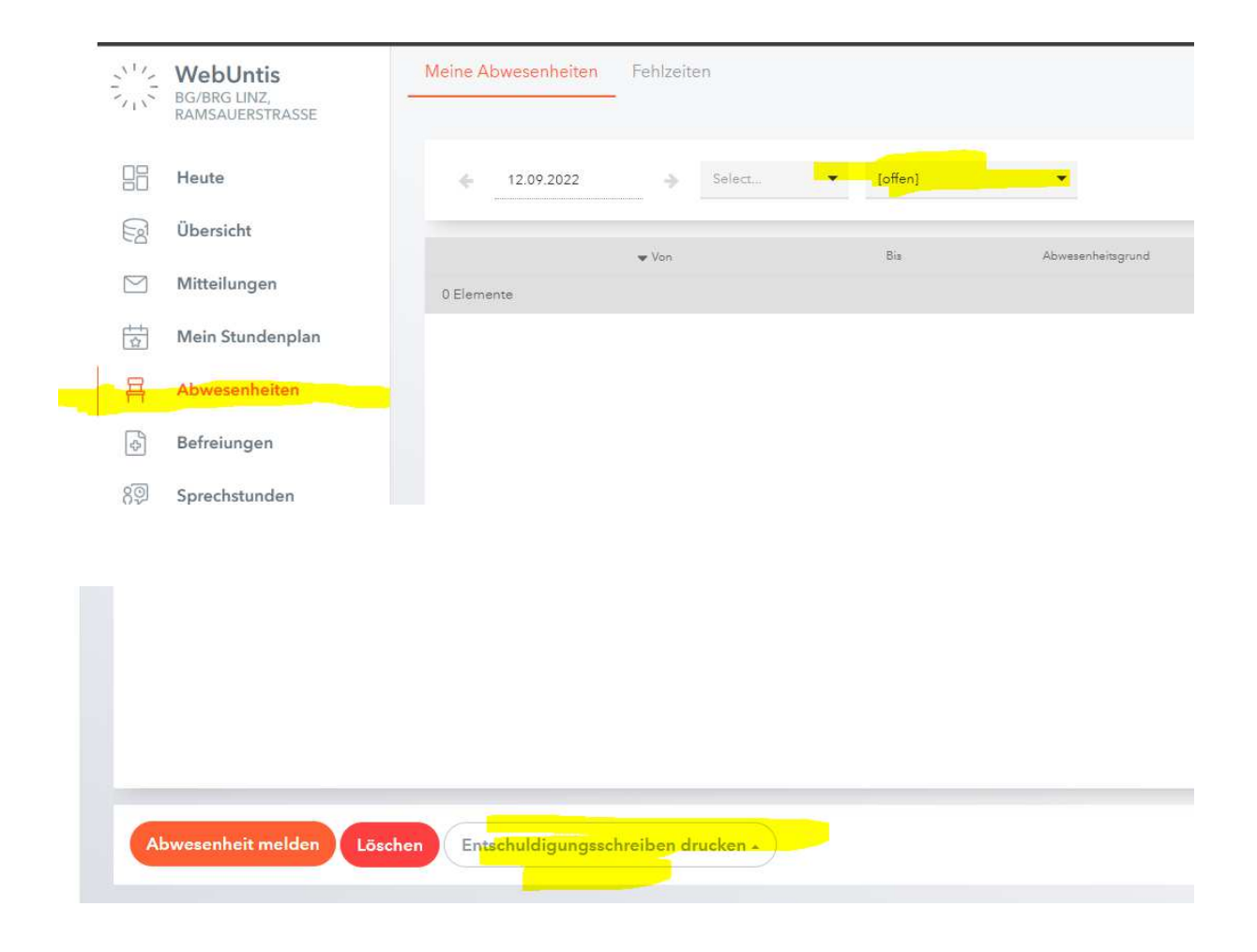

## Fehler "user blocked"

Ab und zu (z.B. bei mehrfacher falscher Eingabe des Kennwortes durch sie selbst oder den Versuch anderer) kann es vorkommen, dass man vorübergehend gesperrt wird ("user blocked"). Üblicherweise werden all diese gesperrten Accounts am nächsten Morgen freigegeben. Eine Meldung in der Schule ist NICHT erforderlich.

## UNTERSCHIED ZUM SCHÜLERACCOUNT (!)

Ihre Kinder können sich in WebUntis mit dem Schulaccount (Schulmailadresse) einloggen. Diese haben etwas mehr Rechte. Beispielsweise werden in den ersten 1 bis 2 Schuljahren noch intensiv Hausübungen in WebUntis eingetragen. (Danach ist das nicht mehr unbedingt der Fall, da es wichtig ist, dass sie selbstständiger werden müssen und sich selbst notieren, was als Hausübung auf ist.) Aber genau in diesem Alter ist es für Erziehungsberechtigte notwendig, sich auch mit den digitalen Accounts ihrer Kinder auseinanderzusetzen – noch dazu, wo sich Businessaccounts (= Schulaccount) nicht mit privaten Tools "kontrollieren" lassen. Daher müssen Erziehungsberechtigte, wenn sie (in den ersten Schuljahren) die in WebUntis eingetragenen Hausübungen sehen wollen, bewusst den Account ihres Kindes verwenden. Das sollte technisch auch kein Problem sein – selbst in der Handyapp kann man mehrere "Profile" anlegen (z.B. einmal ihren Account und einmal den ihres Kindes) und dazwischen rasch wechseln.

## BiP-Login und WebUntis-App am Smartphone

Die WebUntis-App am Smartphone könnten sie wie folgt einrichten:

Sie müssen sich am Computer ins WebUntis einsteigen, beispielsweise in dem sie auf der Schulhomepage unten auf "Klassenbuch" klicken. Zum Einloggen wählen sie bitte "Login mit BIP" aus:

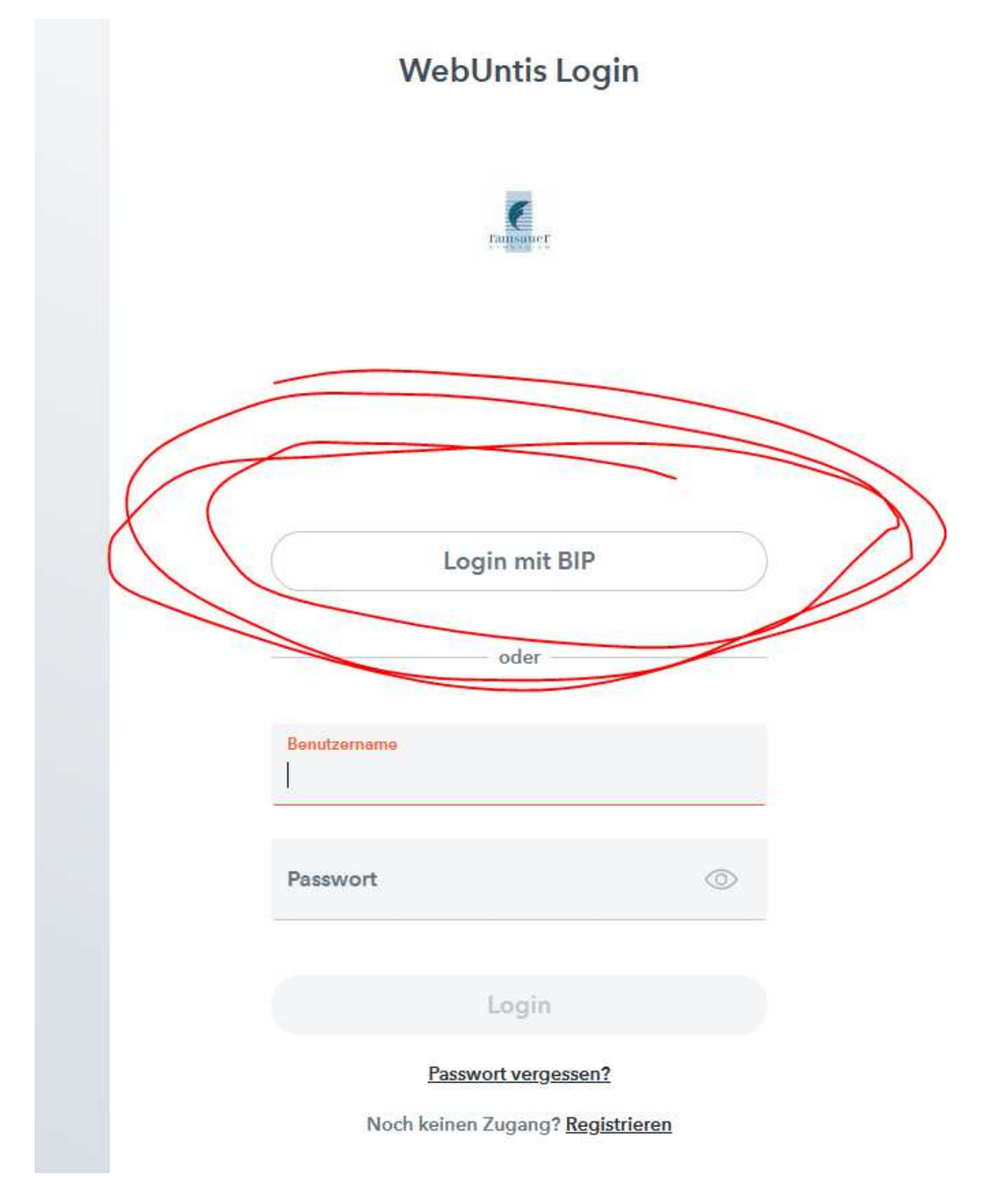

Wenn sie eingeloggt sind, können sie unten links auf ihren Benutzer klicken (1), dann oben mittig auf "Freigaben" (2) um sich dann in der Mitte durch Klick auf "Anzeigen" (3) den QR-Code anzeigen zu lassen, den sie mit der Untis-App am Smartphone scannen müssen:

|               |                                             | $\sim$ ) at                                                                                       |
|---------------|---------------------------------------------|---------------------------------------------------------------------------------------------------|
| U             | WebUntis<br>BG/BRG LINZ,<br>RAMSAUERSTRASSE | Allgemein Kontaktdaten Freigaben                                                                  |
|               | 2024/2025 V                                 |                                                                                                   |
|               | Heute                                       | ICS Kalender<br>Die Kalenderfreigabe finden Sie jetzt direkt im Stundenplan ("Mein Stundenplan"). |
| $\square$     | Mitteilungen                                | Kalandarainstellungan                                                                             |
|               | Stundenplan                                 | Symbole anzeigen                                                                                  |
| ßЭ            | Unterricht                                  | Externe Kalender                                                                                  |
|               | Klassenbuch                                 | Stundenplanformat                                                                                 |
|               | Stammdaten                                  | iCal-Abo                                                                                          |
|               | Administration                              | iCal-Abo verwalten                                                                                |
| Re l          | Kontaktdaten                                | Lentfall O Prüfung Anderung                                                                       |
| $\odot$       | Eduvidual                                   | Zegnif uber Under Mobile                                                                          |
| Ø             | Teachino                                    | Anzeigen O Geräte abmelden                                                                        |
|               |                                             | Zwei-Faktor-Authentitzkrung                                                                       |
|               |                                             |                                                                                                   |
| $\wedge$      |                                             |                                                                                                   |
| (1)           |                                             | ~                                                                                                 |
| Y             |                                             | XX                                                                                                |
| $\lambda_{I}$ |                                             | $\bigcirc$                                                                                        |
| Y             | =                                           |                                                                                                   |
|               |                                             |                                                                                                   |
| ŧ             | Abmelden                                    |                                                                                                   |
|               |                                             |                                                                                                   |